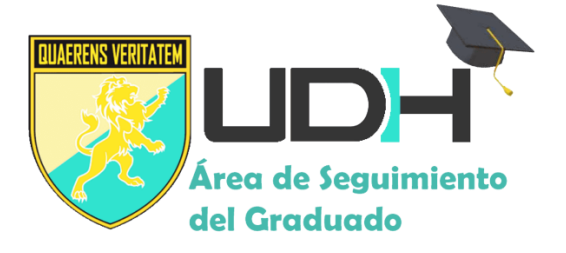

# MANUAL DE USUARIO (EMPRESA O INSTITUCIÓN)

# **DEL SISTEMA DE GRADUADOS**

La empresa o institución que desea publicar sus convocatorias, necesitará estar registrado en el sistema, para lo cual se debe seguir los pasos que se muestran a continuación.

REGISTRO COMO EMPRESA AL SISTEMA DE SEGUIMIENTO DEL GRADUADO
 La empresa o institución que debe ingresar a la página http://graduados.udh.edu.pe/ y
 hacer click en el menú superior registro de empresas, como lo muestra la imagen.

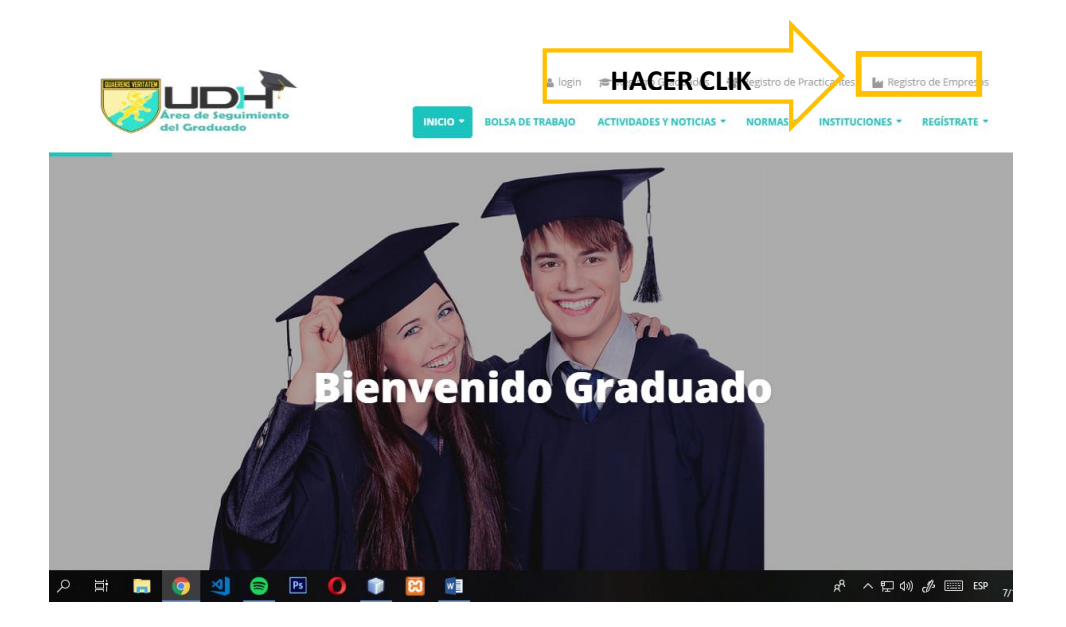

Luego de hacer click en el menú, se le mostrará un formulario de registro que tendrá que rellenar.

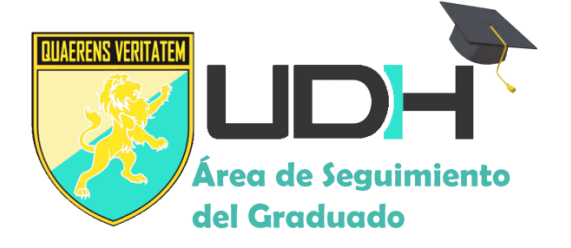

| Seguimiento de Graduados y | Prácticas Profesionales                       |
|----------------------------|-----------------------------------------------|
| に加加いすく                     | REGISTRO EMPRESAS - BOLSA DE TRABAJO          |
|                            | Razón Social                                  |
|                            | RUC                                           |
|                            | Usuario y Password                            |
|                            | Ingrese su Password                           |
| A line in                  | No soy un robot                               |
| ····                       | Preside: Sections Iniciar Sessión REGISTRARSE |
|                            |                                               |

Al terminar el registro y presionar el botón de registrarse, le aparecerá una ventana, mencionando que debe activar su cuenta, revisando en su bandeja de entrada y correo no deseado.

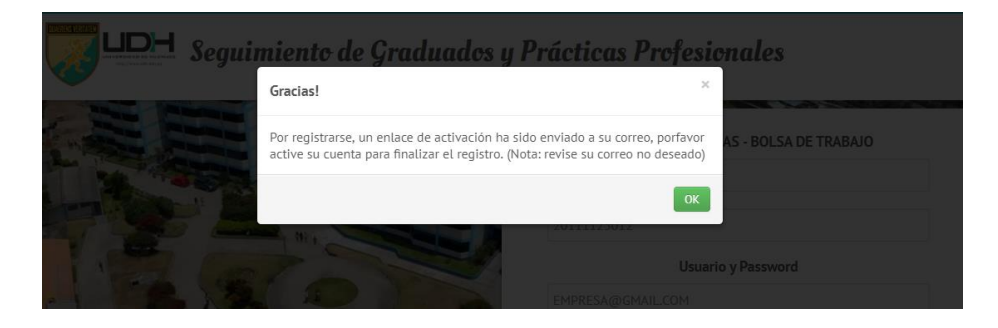

Debe presionar en ACTIVAR para completar el registro.

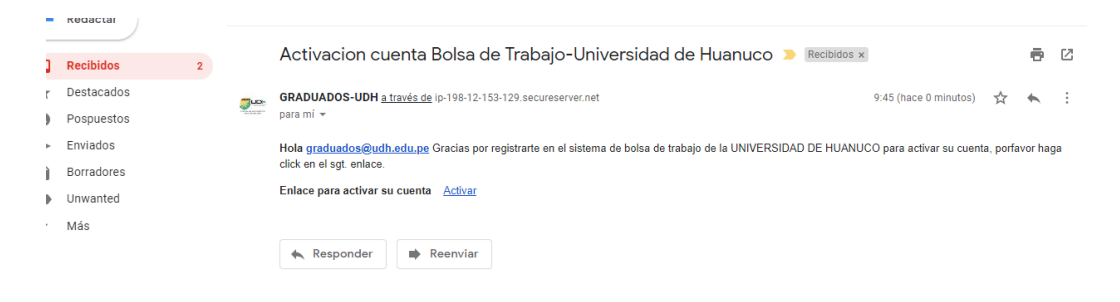

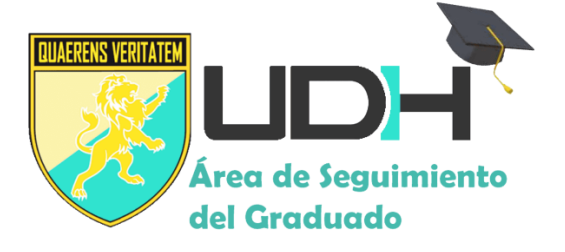

## 2. ACCESO AL SISTEMA

Para acceder al sistema de ir al menú instituciones, luego hacer click en Publicar Oferta Laboral.

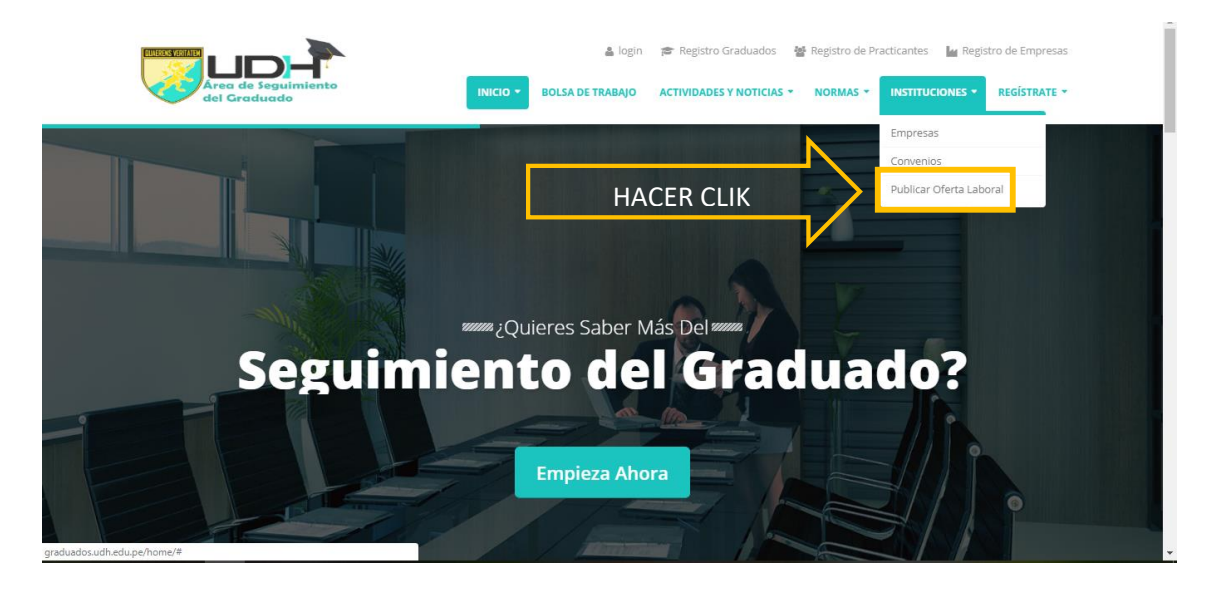

Ahora deberá ingresar su correo y contraseña creada al momento del registro.

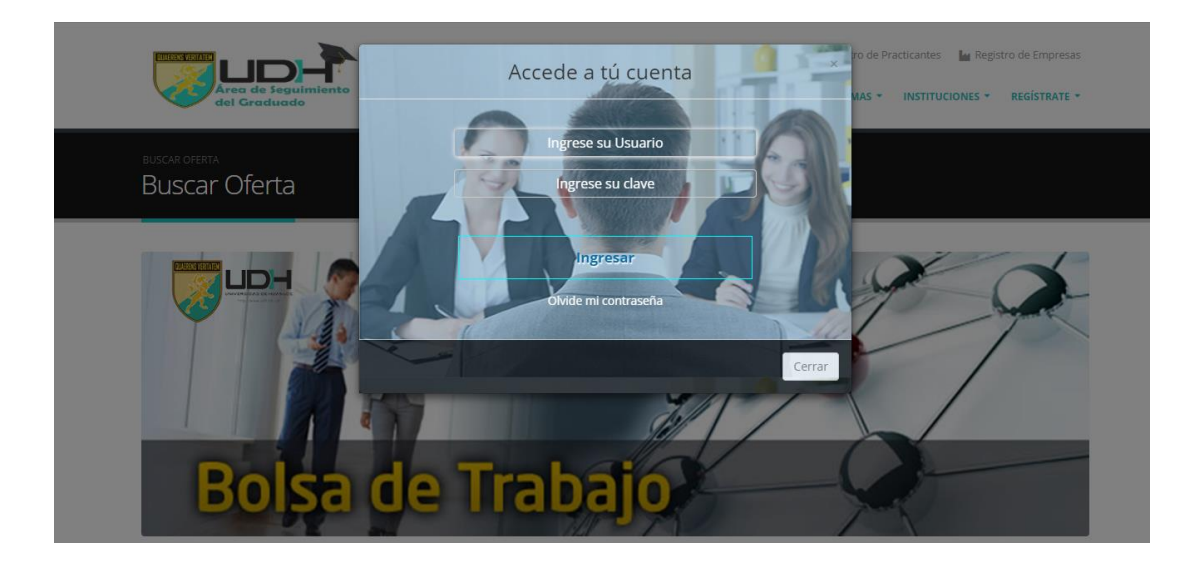

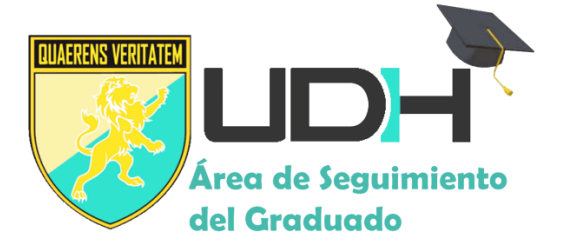

## 3. PRIMERA VISTA DEL SISTEMA

Luego de acceder al sistema, se les mostrará la pantalla inicial, y al lado izquierdo un menú con las opciones de datos de la institución, empezar a publicar y publicaciones:

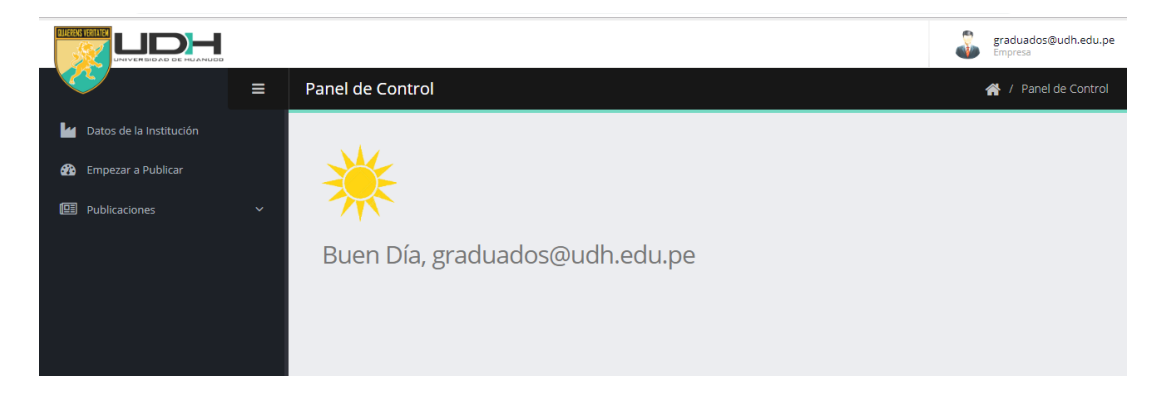

## MENU DATOS DE LA INSTITUCION

Al seleccionar esta opción se les mostrara un formulario en la que deberán ingresar los datos que le solicitan y al finalizar hacer click en guardar.

| <b>**</b>                 | ≡ | Datos de la Institución 📓 / Datos de la Insti                 | tución |
|---------------------------|---|---------------------------------------------------------------|--------|
| 🕍 Datos de la Institución |   |                                                               |        |
| 🎒 Empezar a Publicar      |   | • Esta información se mostrará en las publicaciones que haga. |        |
| Publicaciones             | Ý | Razón Social NOMBRE DE LA EMPRESA O INSTITUCION               |        |
|                           |   | RUC 11111252551                                               |        |
|                           |   | Yelf./ (123)123-1234                                          |        |
|                           |   | Contácto 📔 🔺                                                  |        |
|                           |   | Cargo en la Empresa 💼                                         |        |
|                           |   | Correo Institucional                                          |        |
|                           |   | Logo Selecione su Imagen Dogo                                 |        |
|                           |   | Descripción de la institución<br>X 40- ?                      |        |
|                           |   |                                                               |        |
|                           |   |                                                               |        |
|                           |   |                                                               |        |
|                           |   | - Guardar e Imprimir                                          |        |

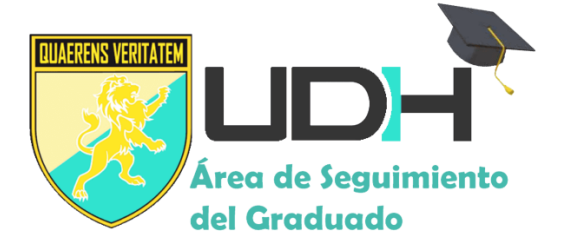

### MENU EMPEZAR A PUBLICAR

En esta opción se les mostrará un botón en el que tendrá que presionar para poder ingresar una nueva oferta laboral.

|                         | J. | graduados@udh.edu.pe<br>Empresa |   |                      |
|-------------------------|----|---------------------------------|---|----------------------|
| ~~                      | ≡  | Empezar a Publicar              | * | / Empezar a Publicar |
| Datos de la Institución |    |                                 |   |                      |
| 🌇 Empezar a Publicar    |    |                                 |   |                      |
| 🖽 Publicaciones         | ~  | 🥒 Empezar a Publicar            |   |                      |
|                         |    |                                 |   |                      |
|                         |    |                                 |   |                      |
|                         |    |                                 |   |                      |
|                         |    |                                 |   |                      |

Y luego debe ingresar su convocatoria, recuerde que puede seleccionar para que carrera profesional está dirigido esa oferta.

| Informacion Principal                                 |                                   | (       | *) Descri | ipción | de ofi | erta la | boral   |   |   |    |   |    |         |    |   |   |       |   |        |
|-------------------------------------------------------|-----------------------------------|---------|-----------|--------|--------|---------|---------|---|---|----|---|----|---------|----|---|---|-------|---|--------|
| (*) Título del Puesto                                 |                                   |         | 20        | B      | U      |         | Arial • | A | • | := | 1 | ≡. | <b></b> | ශ  | - | - | x     |   | ?      |
| (*) Seleccione Modalidad                              | Ŧ                                 |         |           |        |        |         |         |   |   |    |   |    |         |    |   |   |       |   |        |
| Duración del Contrato                                 |                                   |         |           |        |        |         |         |   |   |    |   |    |         |    |   |   |       |   |        |
| Joranda Laboral                                       |                                   |         |           |        |        |         |         |   |   |    |   |    |         |    |   |   |       |   |        |
| (*) Seleccione Oferta Salarial                        |                                   |         |           |        |        |         |         |   |   |    |   |    |         |    |   |   |       |   |        |
|                                                       |                                   |         |           |        |        |         |         |   |   |    | - | _  |         |    |   |   |       |   |        |
|                                                       |                                   |         |           |        |        |         |         |   |   |    |   |    |         |    |   |   |       |   |        |
|                                                       |                                   |         |           |        |        |         |         |   |   |    |   |    |         |    |   |   |       |   |        |
| Requisistos para el Duesto                            |                                   |         |           |        |        |         |         |   |   |    |   |    |         |    |   |   |       |   |        |
|                                                       |                                   | E       | xperieci  | a Labo | oral   |         |         |   |   |    |   |    |         |    |   |   |       |   |        |
| (*) ¿Cuál es el Perfil que busca?                     |                                   |         | USI UN    | 0      |        |         |         |   |   |    |   |    |         |    |   |   |       |   |        |
| ¿Requiere Otro Idioma?                                |                                   |         | 20        | В      | U      | 8       | Arial • | A | • | := | Ξ | ≡• | · ==    | GÐ |   | - | x     |   | ?      |
| ©si ●no                                               | Seleccione Idioma 🔻               |         |           |        |        |         |         |   |   |    |   |    |         |    |   |   |       |   |        |
| Indefinido                                            |                                   |         |           |        |        |         |         |   |   |    |   |    |         |    |   |   |       |   |        |
| Fecha de Inicio de convocatoria                       |                                   |         |           |        |        |         |         |   |   |    |   |    |         |    |   |   |       |   |        |
| Fecha de Fin de convocatoria                          |                                   |         |           |        |        |         |         |   |   |    |   |    |         |    |   |   |       |   |        |
| Carrera en Específico Seleccione una carrera que      | ea de su interés nara el nuesto ( | *1      |           |        |        |         |         |   |   |    |   |    |         |    |   |   |       |   |        |
| Derecho v Ciencias Políticas     Administracion de Er | npresas 🔲 Contabilidad y Fir      | anzas   |           |        |        |         |         |   |   |    |   |    |         |    |   |   |       |   |        |
| Marketing v Negocios Internacionales     Turismo H    | otelería v Gastronomía 🔲 Ar       | quitect | ura       |        |        |         |         |   |   |    |   |    |         |    |   |   |       |   |        |
| Ingenieria de sistemas e informática     Ingeniería A | mbiental 🔲 Ingeniería Civil       |         |           |        |        |         |         |   |   |    |   |    |         |    |   |   |       |   |        |
| Educación Básica: Inicial y Primaria     Enfermería   | Obstetrícia                       |         |           |        |        |         |         |   |   |    |   |    |         |    |   |   |       |   |        |
|                                                       |                                   |         |           |        |        |         |         |   |   |    |   |    |         |    |   |   |       |   |        |
| 0''                                                   |                                   |         |           |        |        |         |         |   |   |    |   |    |         |    |   |   |       |   |        |
|                                                       |                                   |         |           |        |        |         |         |   |   |    |   |    |         |    |   | G | Jarda | r | Cancel |

NOTA: TODOS LOS CAMPOS CON (\*) SON OBLIGATORIOS, SE RECOMIENDA NO SUBIR IMÁGENES DE PESO MAYOR A 2MB

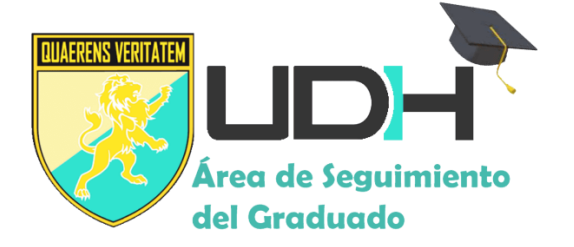

Al finalizar cada publicación debe aparecer el siguiente mensaje.

|                                            |         | Graciast                              | ×                    | 2 | qvillalva@cajahu<br>Empresa |
|--------------------------------------------|---------|---------------------------------------|----------------------|---|-----------------------------|
|                                            | Empezar | Ha efectuado la acción correctamente. |                      |   | 🖌 / Empezar                 |
| tos de la Institución<br>ipezar a Publicar |         |                                       | ОК                   |   |                             |
| blicaciones                                |         |                                       | 🖋 Empezar a Publicar |   |                             |
|                                            |         |                                       |                      |   |                             |
|                                            |         |                                       |                      |   |                             |
|                                            |         |                                       |                      |   |                             |

#### MENU EMPEZAR A PUBLICAR

En esta opción el usuario podrá ver todas publicaciones que se han realizado, así como también puede eliminarlas y verlas en la página.

|                         |   |                                                                                                    |        | maxda:<br>Empresa | a7@gmail.com  |
|-------------------------|---|----------------------------------------------------------------------------------------------------|--------|-------------------|---------------|
| <b>*</b>                | ≡ | Publicaciones                                                                                                    |        | <b>术</b> /        | Publicaciones |
| Datos de la Institución |   |                                                                                                    |        |                   |               |
| 🍘 Empezar a Publicar    |   |                                                                                                    |        |                   |               |
| Publicaciones           |   | 10 · records per page                                                                                                    | Search |                   |               |
|                         |   | Título de Puesto                                                                                                    | Perfil | Salario 🍦         | Acciones      |
|                         |   | (01) ACOMPAÑANTE PEDAGÓGICO DE CIENCIAS SOCIALES DEL NIVEL SECUNDARIA                                                                                                    |        |                   | ۵             |
|                         |   | (01) Acompañante Técnico para el Servicio de Cuidado Diurno                                                                                                    |        |                   | ۵             |
|                         |   | (1) MONITOR DE OBRAS PARA LA SUBGERENCIA DE SUPERVISION Y LIQUIDACION DE OBRAS DE LA GERENCIA DE<br>DESARROLLO LOCAL Y ORDENAMIENTO TERRITORIAL DE LA MUNICIPALIDAD PROVINCIAL DE HUANUCO |        |                   | ۵             |
|                         |   | (2) ESPECIALISTAS LEGALES EN PROCESOS ARBITRALES PARA LA PROCURADURÍA PÚBLICA                                                                                                    |        |                   | ۵             |
|                         |   | 1 abogado                                                                                                    |        |                   | ۰             |
|                         |   | 1 asesor                                                                                                    |        |                   | ۵             |
|                         |   | 1 ASISTENTE - ADMINISTRACION (LIMA)                                                                                                    |        |                   | <b>()</b>     |
|                         |   | 1 DOCENTE - RENIEC -LIMA                                                                                                    |        |                   | ۵             |
|                         |   | 3 PERSONAS PARA LA FISCALIA PROVINCIAL ESPECIALIZADA EN DELITOS DE TRAFICO DE DROGAS - AYACUCHO                                                                                           |        |                   | ۵             |
|                         |   |                                                                                                    |        |                   |               |

• Para eliminar solo debe presiona en icono de eliminará de inmediato.

| <u> </u> | v | ١٦ |
|----------|---|----|
|          | У | Ia |

la publicación se

• Para poder visualizarla solo debe presionarla en el icono de enseguida podrá visualizarla.

у

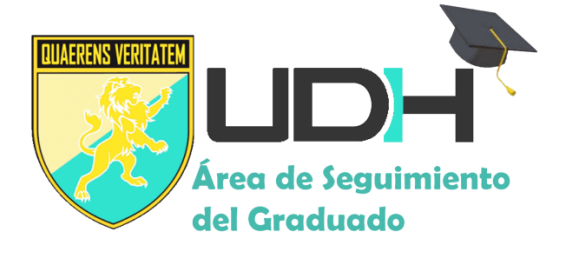

#### Ejemplo:

ANALISTA DE DESARROLLO DE SISTEMAS (HUANCAYO)

Datos de la Empresa

#### CMAC HUANCAYO S.A.

#### 🛛 Huánuco

#### Descripción

#### REQUISITOS MÍNIMOS

 TÍTULO UNVERSITARIO EN CARRENAS DE INGENERÍAS (INGENERÍA DE COMPUTACIÓN Y SISTEMAS, INGENERÍA DE SISTEMAS, INGENERÍA DE SISTEMAS E INFORMÁTICA, INGENERÍA DE SISTEMAS E INFORMÁTICA, INGENERÍA DE SOFTIMAE, INGENERÍA DE SISTEMAS Y COMPUTACIÓN, INGENERÍA EN INFORMÁTICA Y SISTEMAS, INGENERÍA INFORMÁTICA, INGENERÍA INFORMÁTICA Y DE SISTEMAS)

OTROS:

COMPROBADA SOLVENCIA MORAL (CLASIFICACIÓN CREDITICIA DEL DEUDOR 100% NORMAL EN EL SISTEMA FINANCIERO CORRESPONDIENTE AL ÚLTIMO RO
VIGENTE)

Tambien te puede Interesar estos Puestos de Trabajo

CAS N° 009: Analista en Meteorología

Universidad de Huánuco

🛛 Huánuco

Buscar

CAS N° 025: Ingeniero en Mantenimiento de

Universidad de Huánuco

[....]

🛛 Huánuco

PROCESO DE SELECCIÓN DE PERSONAL POR SUPI ENCIA PARA LA SEDE CENTRAL